### **Instructions for Ordering Official Transcript**

Students will find the information on the Registrar's Office website under Transcripts:

Go to https://www.colorado.edu/registrar/students/transcripts

1. On the main page, click on "Students with an IdentiKey"

## **Order an Official Transcript**

An official transcript is a comprehensive record of your academic course work and progress at the University of Colorado that reflects earned degrees as well as credits accepted in transfer or by exam.

Any financial obligations with a CU campus must be resolved before a transcript is released. Students with access to MyCUInfo should check the **Holds and To-Do Items** section for any holds on their account.

Transcripts with attachments that require processing by CU Boulder must be ordered using an official paper method; attachments uploaded with electronic PDF transcript orders are not processed and are instead sent directly to the recipient.

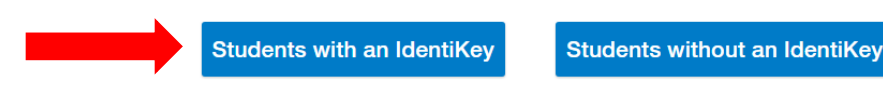

### 2. Type in your personal information

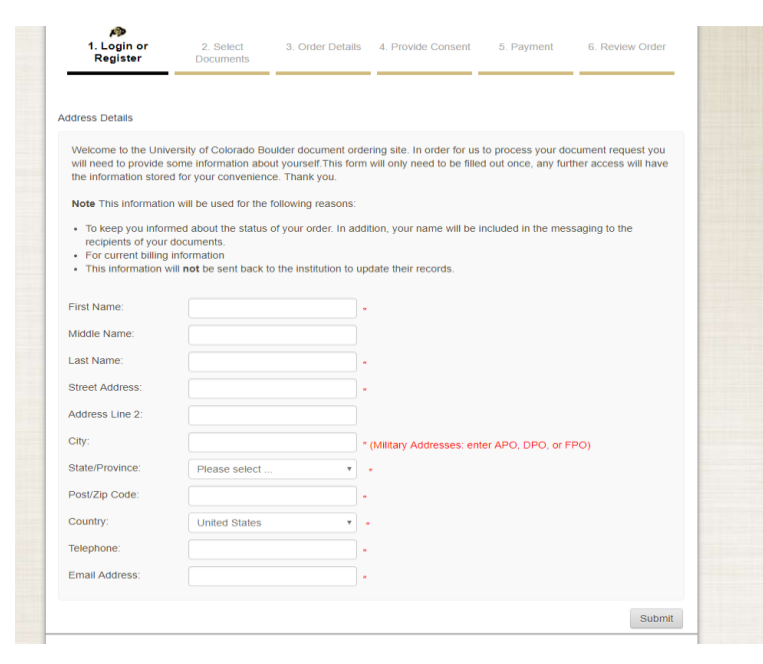

Please note: if a box has a \* next to it, you <u>must</u> put in your information.

## 3. Choose transcript

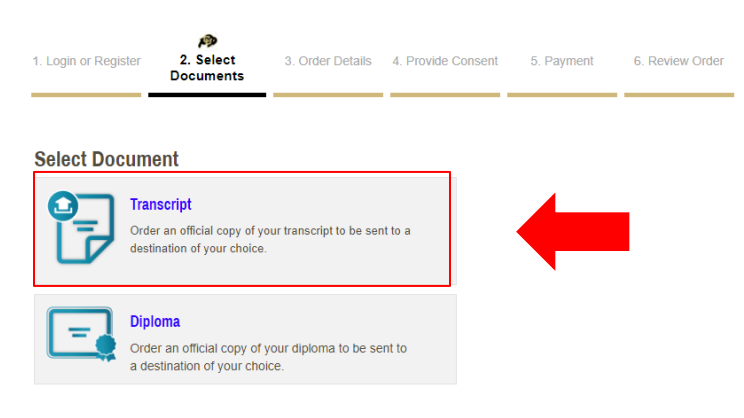

## 4a. Search for a destination or Send to Yourself, Another Individual, or Third Party:

| 1. Login or Register | <ul> <li>2. Select</li> <li>Documents</li> </ul>                                                                | 3. Order Details                                                                                                    | 4. Provide Consent                                          | 5. Payment | 6. Review Order | Examp       | les:                                                                                                   |
|----------------------|----------------------------------------------------------------------------------------------------|----------------------------------------------------------------------------------------------------|-------------------------------------------------------------|------------|-----------------|-------------|----------------------------------------------------------------------------------------------------|
| Where would          | you like your d<br>Start by search<br>Enter recipient ins<br>Institution Na<br>Or Send to Yoursell<br>Your Own: | OCUMENT(S) SEN<br>ing for your destinati<br>titution name, acronym, Ic<br>me, Acronym, Locatio<br>f, Another Individual, or Ti | t?<br>on:<br>cation, or email.<br>n, or Email<br>hird Party | Q SEAF     | ксн             | -<br>-<br>- | Kuwait Cultural Office<br>Saudi Arabian Cultural Mission<br>United Arab Emirates Embassy<br>CU Boulder |
| Not finding y        | our destinatior                                                                                                 | 1?                                                                                                    |                                                             |            | ENTER YOUR OWN  |             |                                                                                                    |

## 5. Select the type of transcript:

#### Select Product Type

| 9<br>() | Official Electronic PDF Transcript<br>Official Electronic PDF Transcript – Electronic PDF is the fastest and most cost-<br>effective way to send or receive an official transcript. If you took any CU courses<br>before or in 1988,             | \$10.00 |
|---------|----------------------------------------------------------------------------------------------------|---------|
| •       | Official Paper Transcript - Standard or Rush Shipping<br>Official Paper Transcript – Standard or Rush Shipping We offer three services in<br>mailing Official Paper Transcripts: USPS First Class free shipping, FedEx<br>Express US service,    | \$12.00 |
|         | Official Paper Transcript - Same Day Pickup<br>Official Paper Transcript - Same-Day Pickup – (This option is not available for<br>those who have a pre-88 record) Available at the Office of the Registrar, Regent<br>Administrative Center 101, | \$20.00 |

## 6. Complete Order Options:

| Order Options |                                |                                                                                 |                  |
|---------------|--------------------------------|---------------------------------------------------------------------------------|------------------|
|               | Delivery Mode                  | Electronic                                                                      |                  |
|               | Requested Transcript Type      | Select One v                                                                    |                  |
|               |                                | All CU History includes all CU campuses attended; Excludes non-<br>credit work. | course           |
|               | Recipient Name*                |                                                                                 | Transo<br>Credit |
|               |                                | * Required                                                                      | don't,           |
|               | Email Address*                 |                                                                                 | <u>cance</u>     |
|               |                                | Enter the recipient's email address for delivery                                |                  |
|               | Attachment (Optional)          | Choose File No file chosen                                                      |                  |
|               |                                |                                                                                 |                  |
| Pur           | pose for Transcript (Optional) | <b>v</b>                                                                        |                  |

C students take non-credit es. For "<u>Requested</u> cript Type", select Nont Only (the last one). If you your order will be lled.

Note: Email Providers use filtering systems to reduce spam. Sometimes, they accidentally filter the email that you want them to receive. To make sure that your document emails are not filtered into "junk" or "bulk" folders, please verify that the recipient can receive email from Parchment (parchment.com).

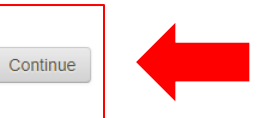

Add Another Item

## 7. Look Over Order Details:

| 1. Logi | n or Register               | 2. Select<br>Documents | 3. Order Details | 4. Provide Consent | 5. Payment  | 6. R      | eview Order |
|---------|-----------------------------|------------------------|------------------|--------------------|-------------|-----------|-------------|
| our Sho | pping Cart Cor              | ntents                 |                  |                    |             |           |             |
|         |                             |                        | Total Items: 1   | Amount: \$10.00    |             |           |             |
| Qty.    | Document N                  | ame                    |                  |                    | Unit        | Total     |             |
| 1       | Offi                        | cial Electronic PDF    | Transcript       |                    | \$10.00     | \$10.00   | Remove      |
|         | Delivery Mo                 | de - Electronic        |                  |                    |             |           |             |
|         | Requested 1<br>Recipient No | Transcript Type - N    | on-Credit Only   |                    |             |           |             |
|         | Email Addre                 | ss - Christina Shelt   | on@Colorado.EDU  |                    |             |           |             |
|         | Document D                  | ate - 02/06/2018 9:    | 19:35            |                    |             |           |             |
|         |                             |                        |                  |                    | :           | Sub-Total | : \$10.00   |
| Update  | e Shopping Ca               | rt                     |                  |                    | Continue Sh | opping    | Checkout    |

# 8. Consent to your Order:

| 2. Select<br>Documents                                              | 3. Order Details                                                                                                   | Provide 4. Provide Consent              | 5. Payment                                                                                                    | 6. Review Order                                                                                                    |                                                                                                    |
|---------------------------------------------------------------------|----------------------------------------------------------------------------------------------------|-----------------------------------------|----------------------------------------------------------------------------------------------------|----------------------------------------------------------------------------------------------------|----------------------------------------------------------------------------------------------------|
|                                                                     |                                                                                                    |                                         |                                                                                                    |                                                                                                    |                                                                                                    |
| ent on record, so you                                               | u may proceed to check                                                                                             | cout.                                   |                                                                                                    |                                                                                                    |                                                                                                    |
| ied consent through<br>dering Site while log<br>ed consent form via | h one of the following m<br>gged into the University<br>a fax transmission                                         | ethods:<br>Portal                       |                                                                                                    |                                                                                                    |                                                                                                    |
|                                                                     |                                                                                                    |                                         |                                                                                                    |                                                                                                    |                                                                                                    |
|                                                                     | 2. Select<br>Documents<br>nt on record, so yo<br>led consent throug<br>dering Site while lo<br>ed consent form via | 2. Select<br>Documents 3. Order Details | 2. Select<br>Documents 3. Order Details 4. Provide<br>Consent<br>nt on record, so you may proceed to checkout.<br>led consent through one of the following methods:<br>dering Site while logged into the University Portal<br>ed consent form via fax transmission | 2. Select 3. Order Details 4. Provide Consent 5. Payment Documents 5. Payment and the following methods:<br>led consent through one of the following methods:<br>dering Site while logged into the University Portal ed consent form via fax transmission | 2. Select 3. Order Details 4. Provide 5. Payment 6. Review Order<br>Documents 5. Payment 6. Review Order<br>et on record, so you may proceed to checkout.<br>led consent through one of the following methods:<br>dering Site while logged into the University Portal<br>ed consent form via fax transmission |

9. Look over your Billing Address and Make Changes If Needed:

| 1. Login or Register 2. Select 3. Order Details 4<br>Documents                                                                               | . Provide Consent 6. Review Order                       |                                         |                                                      |
|----------------------------------------------------------------------------------------------------|---------------------------------------------------------|-----------------------------------------|------------------------------------------------------|
| Payment Method                                                                                                    |                                                         |                                         |                                                      |
| E Authorize.Net                                                                                                    |                                                         |                                         |                                                      |
| After Confirming your order on the next page, you will<br>process your Credit Card payment.                                                  | be sent to Authorize.NET's Secure Checkout site to      |                                         |                                                      |
| Note: When payment is made with a credit card, the o statement.                                                                              | rder will appear as "Parchment" on the credit card      |                                         |                                                      |
| Billing Address:                                                                                                    |                                                         |                                         |                                                      |
| Your billing address is shown below. The billing address should m<br>change the billing address by clicking the <i>Change Address</i> buttor | atch the address on your credit card statement. You can |                                         |                                                      |
| Christina Shelton<br>1030 13b Street<br>Boulder, CO 80011<br>United States<br>Citange Billion Address                                        | To make changes t<br>your credit card ac                | to the billing add<br>Idress, click "Ch | dress so it is the same as<br>ange Billing Address". |
| Change Shining Address                                                                                                    |                                                         |                                         |                                                      |
| Back                                                                                                    | Next                                                    |                                         | If everything is correct, click on "Next".           |

10. Review and Confirm your Billing Information and Document Order:

| 1. Login or Register                                    | 2. Select<br>Documents           | 3. Order Details       | 4. Provide Consent      | 5. Paym     | ent 6. R          | eview Order  |
|---------------------------------------------------------|----------------------------------|------------------------|-------------------------|-------------|-------------------|--------------|
| Confirm Your Billing Info                               |                                  |                        |                         |             |                   |              |
| Billing Address: (*Mu<br>Christina She<br>1030 13th Str | st match the addr<br>Iton<br>eet | ress associated with   | your credit card)       |             | Edit Bil          | ling Address |
| Boulder, CO 8<br>United States                          | 0011                             |                        |                         |             |                   |              |
| Confirm Your Document                                   | Request:                         |                        |                         |             |                   |              |
| Document Name                                           |                                  |                        |                         | Qty.        | Unit Price        | Total        |
| Official Electronic PDF                                 | <sup>-</sup> Transcript          |                        |                         | 1           | \$10.00           | \$10.00      |
| Delivery Mode - I                                       | Electronic                       |                        |                         |             |                   |              |
| Requested Trans                                         | cript Type - Non-C               | Credit Only            |                         |             |                   |              |
| Recipient Name                                          | - Christina Shelton              |                        |                         |             |                   |              |
| Email Address -                                         | Christina.Shelton@               | Colorado.EDU           |                         |             |                   |              |
| Document Date -                                         | 02/06/2018 9:19:3                | 15                     |                         |             |                   |              |
|                                                         |                                  |                        |                         |             | Sub-Total:        | \$10.00      |
|                                                         |                                  |                        |                         |             | Total:            | \$10.00      |
| lote - If the email addres                              | s of the recipient is            | a member of the Pa     | chment Exchange netw    | ork, Parchr | nent will deliver | to their     |
| Participante Receive Inbo                               | insteau of their en              | nair auures5, accordir | ig to their preference. |             |                   | OssErm       |
| Hack                                                    |                                  |                        |                         |             |                   | Confirm      |

# 11. Submit Payment Information:

| Order Information                        |                                                                                                    | Required Fields              |
|------------------------------------------|----------------------------------------------------------------------------------------------------|------------------------------|
| Description: University o<br>Authentic D | Invoice Number: 4<br>Colorado Boulder Document Request - powered by Parchmer<br>boument Delivery Service | 8379897-36119<br>It Exchange |
|                                          | Total:                                                                                                   | \$10.00 (USD                 |
| Payment Information                      |                                                                                                    |                              |
|                                          |                                                                                                    |                              |
| Card Number:                             | * (enter number without spaces or dashes)                                                                |                              |
| Expiration Date:                         | R (mmyy)                                                                                                 |                              |
| Billing Information                      |                                                                                                    |                              |
| First Name:                              | Last Name:                                                                                               |                              |
| Company:                                 |                                                                                                    |                              |
| Address:                                 |                                                                                                    |                              |
| City:                                    |                                                                                                    |                              |
| State/Province:                          | Zip/Postal Code:                                                                                         |                              |
| Country:                                 |                                                                                                    |                              |
| Email:                                   | Christina.Shelton@Colorado.EDU                                                                           |                              |
| Phone:                                   |                                                                                                    |                              |
| Please do not "do                        | uble-click" the Submit button. Doing so will produce                                                     | e an error.                  |
| Authorize:Net                            | Pay Now                                                                                                  |                              |

If done correctly, your order is now complete and you should receive your transcript.

If not done correctly, your order will be cancelled and your credit card should not be charged the payment.